## Funkčné klávesy pre modul

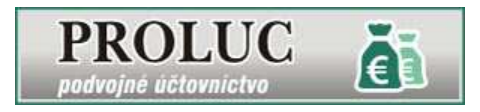

Program môžete ovládať aj funkčnými klávesmi. V každej časti programu môže mať kláves inú funkciu.

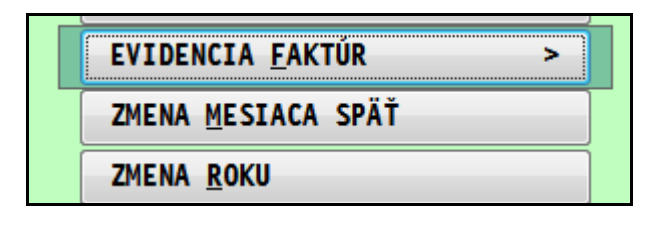

| A pr<br>E op<br>do<br>H all                                                                                                    | idanie nového dokladu (faktúry, záväzku)<br>prava nezaúčtovaného - nezablokovaného<br>pkladu (faktúry, záväzku)<br>ebo <b>F5</b> hľadanie údajov, nastavte kurzor pod                                                                                                    | F1 na<br>vy<br>pc<br>pr<br>F1+(                                                                                                  | a hromadné označovanie/výbery. Možnosť si<br>vbrať doklady podľa rôznych kritérií podľa toho,<br>od ktorým stĺpcom sme s kurzorom nastavení<br>ed stlačením F1<br>O označenie všetkých záznamov                                                                                                    |
|----------------------------------------------------------------------------------------------------|----------------------------------------------------------------------------------------------------|----------------------------------------------------------------------------------------------------|----------------------------------------------------------------------------------------------------|
| st<br>kla                                                                                                    | áves.                                                                                                    | F1+                                                                                                    | B rýchle zúženie výberu podľa nastaveného                                                                                                    |
| M ale<br>(fa<br>op<br>ot<br>do<br>O od<br>za<br>ne<br>F2 ro<br>sp<br>F3 v<br>f3 v<br>f4 m<br>lei<br>oc<br>F7ro:<br>F9 di<br>F10<br>ne<br>F11r<br>T tiač<br>S súč | <ul> <li>bo <b>DEL</b> označenie na vymazanie</li> <li>ezaúčtovaného / nezablokovaného dokladu</li> <li>aktúry, záväzku). Doklad je vymazaný po</li> <li>poustení časti evidencie a potvrdení kontrolnej</li> <li>ázky. Mazanie však nedoporučujeme. Prípadne</li> <li>oklad vynulovať a nechať prázdny.</li> <li>blokovanie zaúčtovanej faktúry s rušením</li> <li>aúčtovania. Faktúra je potom odblokovaná a</li> <li>ezaúčtovaná.</li> <li>ozpis dokladu, pri zaúčtovanej faktúre zobrazenie</li> <li>oôsobu zaúčtovania a ďalších info o doklade.</li> <li>odberateľských vystavených faktúrach, náhľad</li> <li>kturovaných položiek.</li> <li>nožný zápis úhrady dokladu. Pozor ! Používame</li> <li>n v prípade ak nepoužívame účtovný modul,</li> <li>dkiaľ sa úhrada automaticky zapisuje do faktúr !</li> <li>zpis evidovaných splátok/úhrad.</li> <li>oplnenie údajov pre INTRASTAT.</li> <li>spustenie zaúčtovania nastaveného</li> <li>ezaúčtovaného dokladu.</li> <li>rozpis údajov pre KV DPH do riadku A2.</li> <li>e dokladu(-ov). Zoznamy faktúr. Likvidačné listy.</li> </ul> | f1+i<br>F1+i<br>F1+i<br>F1+i<br>F1+i<br>F1+i<br>F1+i<br>CTR<br>ku<br>úc<br>ok<br>au<br>zá<br>Q odt<br>na<br>ot<br>K ale<br>P otv | <ul> <li>Jaja.</li> <li>I zobrazenie len označených položiek.</li> <li>V zobrazenie všetkých položiek (použitie po<br/>I+B alebo F1+I)</li> <li>U usporiadanie položiek vzostupne (1-9999)</li> <li>S usporiadanie položiek zostupne (9999-1)</li> <li>C+F inkrementálne vyhľadávanie. Nastavte<br/>urzor pod stĺpec, v ktorom chcete vyhľadávať<br/>daje. Napr. pod poznámku. Stlačte CTRL+F a do<br/>kna zadajte hľadaný reťazec. Program<br/>utomaticky sa zastaví na prvom nájdenom<br/>azname s uvedeným reťazcom / textom.</li> <li>blokovanie zaúčtovanej faktúry a zablokovanie<br/>použiť, napr. ak sme odblokovali faktúru a doplnili<br/>apr. poznámku alebo variabilný symbol resp. č.<br/>ojednávky).</li> <li>bo ESC ukončenie práce v denníku<br/>orenie príručky v PDF</li> </ul> |